# 更改在ESA上與SSL/TLS一起使用的方法和密碼

#### 目錄

<u>簡介</u> <u>更改與SSL/TLS一起使用的方法和密碼</u> <u>SSL方法</u> SSL密碼

### 簡介

本檔案介紹如何變更與思科電子郵件安全裝置(ESA)上的安全通訊端層(SSL)或傳輸層安全(TLS)設 定搭配使用的方法和密碼。

# 更改與SSL/TLS一起使用的方法和密碼

**附註**:SSL/TLS方法和密碼應根據您公司的特定安全策略和首選項設定。有關密碼的第三方資 訊,請參閱<u>安全/伺服器端TLS</u> Mozilla文檔,以瞭解建議的伺服器配置和詳細資訊。

使用適用於郵件安全的Cisco AsyncOS,管理員可以使用**sslconfig**命令為用於GUI通訊、通告入站 連線以及請求出站連線的方法和密碼配置SSL或TLS協定:

esa.local> **sslconfig** 

sslconfig settings: GUI HTTPS method: tlsv1/tlsv1.2 GUI HTTPS ciphers: MEDIUM HIGH -SSLv2 -aNULL IRC4 **@STRENGTH** -EXPORT Inbound SMTP method: tlsv1/tlsv1.2 Inbound SMTP ciphers: MEDIUM HIGH -SSLv2 -aNULL !RC4 **@STRENGTH** -EXPORT Outbound SMTP method: tlsv1/tlsv1.2

Outbound SMTP ciphers: MEDIUM HIGH -SSLv2 -aNULL IRC4 **@STRENGTH** -EXPORT Choose the operation you want to perform: - GUI - Edit GUI HTTPS ssl settings. - INBOUND - Edit Inbound SMTP ssl settings. - OUTBOUND - Edit Outbound SMTP ssl settings. - VERIFY - Verify and show ssl cipher list. []> inbound Enter the inbound SMTP ssl method you want to use. 1. SSL v2 2. SSL v3 3. TLS v1/TLS v1.2 4. SSL v2 and v3 5. SSL v3 and TLS v1/TLS v1.2 6. SSL v2, v3 and TLS v1/TLS v1.2 [3]> Enter the inbound SMTP ssl cipher you want to use. [MEDIUM:HIGH:-SSLv2:-aNULL:!RC4:@STRENGTH:-EXPORT]> sslconfig settings: GUI HTTPS method: tlsv1/tlsv1.2 GUI HTTPS ciphers: MEDIUM HIGH -SSLv2 -aNULL !RC4 **@STRENGTH** -EXPORT Inbound SMTP method: tlsv1/tlsv1.2 Inbound SMTP ciphers: MEDIUM HTGH -SSLv2 -aNULL !RC4 **@STRENGTH** -EXPORT Outbound SMTP method: tlsv1/tlsv1.2 Outbound SMTP ciphers: MEDIUM HIGH -SSLv2 -aNULL !RC4 **@STRENGTH** -EXPORT Choose the operation you want to perform: - GUI - Edit GUI HTTPS ssl settings. - INBOUND - Edit Inbound SMTP ssl settings. - OUTBOUND - Edit Outbound SMTP ssl settings. - VERIFY - Verify and show ssl cipher list. []>

## SSL方法

在AsyncOS for Email Security Versions 9.6及更高版本中,ESA被設定為預設使用*TLS v1/TLS v1.*2方法。在這種情況下,如果傳送方和接收方都使用TLSv1.2進行通訊,則會優先使用它。為了 建立TLS連線,兩端必須至少有一個匹配的已啟用方法,以及至少一個匹配的已啟用密碼。

**附註**:在AsyncOS for Email Security 9.6之前的版本中,預設方法有兩種:*SSL v3*和*TLS v1*。某些管理員可能由於最近的漏洞(如果已啟用SSL v3)而希望禁用SSL v3。

#### SSL密碼

當您檢視上例中列出的預設密碼時,請務必瞭解它顯示兩個密碼的原因,後跟單詞ALL。雖然ALL包 括前面兩個密碼,但密碼清單中密碼的順序決定了優先順序。因此,當建立TLS連線時,客戶端根 據清單中的出現順序選擇雙方都支援的第一個密碼。

**註**:RC4密碼預設情況下在ESA上啟用。在上一個示例中,**MEDIUM:HIGH**基於<u>Prevent</u> <u>Negotiations for Null or Anonymous Ciphers on the ESA and SMA</u> Cisco文檔。如需更多有關 RC4的資訊,請參閱<u>安全/伺服器端TLS</u> Mozilla文檔,以及<u>USENIX安全研討會2013提供的</u> <u>TLS和WPA中RC4的安全性文</u>件。為了不再使用RC4密碼,請參閱以下示例。

通過操縱密碼清單,您可以影響所選密碼。您可以列出特定密碼或密碼範圍,也可以通過在密碼字 串中包含@STRENGTH選項來按強度重新排列它們,如下所示:

Enter the inbound SMTP ssl cipher you want to use. [RC4-SHA:RC4-MD5:ALL]> **MEDIUM:HIGH:-SSLv2:-aNULL:@STRENGTH** 確保複查ESA上可用的所有密碼和範圍。若要檢視這些專案,請輸入sslconfig指令,然後輸入 verify子指令。SSL密碼類別的選項為LOW、MEDIUM、HIGH和ALL:

[]> verify

Enter the ssl cipher you want to verify.
[]> MEDIUM

ADH-RC4-MD5 SSLv3 Kx=DH Au=None Enc=RC4(128) Mac=MD5 IDEA-CBC-SHA SSLv3 Kx=RSA Au=RSA Enc=IDEA(128) Mac=SHA1 RC4-SHA SSLv3 Kx=RSA Au=RSA Enc=RC4(128) Mac=SHA1 RC4-MD5 SSLv3 Kx=RSA Au=RSA Enc=RC4(128) Mac=MD5 IDEA-CBC-MD5 SSLv2 Kx=RSA Au=RSA Enc=IDEA(128) Mac=MD5 RC2-CBC-MD5 SSLv2 Kx=RSA Au=RSA Enc=RC2(128) Mac=MD5 RC4-MD5 SSLv2 Kx=RSA Au=RSA Enc=RC4(128) Mac=MD5

#### 您也可以將這些組合起來以包含範圍:

[]> verify

Enter the ssl cipher you want to verify.
[]> MEDIUM:HIGH

ADH-RC4-MD5 SSLv3 Kx=DH Au=None Enc=RC4(128) Mac=MD5 IDEA-CBC-SHA SSLv3 Kx=RSA Au=RSA Enc=IDEA(128) Mac=SHA1 RC4-SHA SSLv3 Kx=RSA Au=RSA Enc=RC4(128) Mac=SHA1 RC4-MD5 SSLv3 Kx=RSA Au=RSA Enc=RC4(128) Mac=MD5 IDEA-CBC-MD5 SSLv2 Kx=RSA Au=RSA Enc=IDEA(128) Mac=MD5 RC2-CBC-MD5 SSLv2 Kx=RSA Au=RSA Enc=RC2(128) Mac=MD5 RC4-MD5 SSLv2 Kx=RSA Au=RSA Enc=RC4(128) Mac=MD5 ADH-CAMELLIA256-SHA SSLv3 Kx=DH Au=None Enc=Camellia(256) Mac=SHA1 DHE-RSA-CAMELLIA256-SHA SSLv3 Kx=DH Au=RSA Enc=Camellia(256) Mac=SHA1 DHE-DSS-CAMELLIA256-SHA SSLv3 Kx=DH Au=DSS Enc=Camellia(256) Mac=SHA1 CAMELLIA256-SHA SSLv3 Kx=RSA Au=RSA Enc=Camellia(256) Mac=SHA1 ADH-CAMELLIA128-SHA SSLv3 Kx=DH Au=None Enc=Camellia(128) Mac=SHA1 DHE-RSA-CAMELLIA128-SHA SSLv3 Kx=DH Au=RSA Enc=Camellia(128) Mac=SHA1 DHE-DSS-CAMELLIA128-SHA SSLv3 Kx=DH Au=DSS Enc=Camellia(128) Mac=SHA1 CAMELLIA128-SHA SSLv3 Kx=RSA Au=RSA Enc=Camellia(128) Mac=SHA1 ADH-AES256-SHA SSLv3 Kx=DH Au=None Enc=AES(256) Mac=SHA1 DHE-RSA-AES256-SHA SSLv3 Kx=DH Au=RSA Enc=AES(256) Mac=SHA1 DHE-DSS-AES256-SHA SSLv3 Kx=DH Au=DSS Enc=AES(256) Mac=SHA1 AES256-SHA SSLv3 Kx=RSA Au=RSA Enc=AES(256) Mac=SHA1 ADH-AES128-SHA SSLv3 Kx=DH Au=None Enc=AES(128) Mac=SHA1 DHE-RSA-AES128-SHA SSLv3 Kx=DH Au=RSA Enc=AES(128) Mac=SHA1 DHE-DSS-AES128-SHA SSLv3 Kx=DH Au=DSS Enc=AES(128) Mac=SHA1 AES128-SHA SSLv3 Kx=RSA Au=RSA Enc=AES(128) Mac=SHA1 ADH-DES-CBC3-SHA SSLv3 Kx=DH Au=None Enc=3DES(168) Mac=SHA1 EDH-RSA-DES-CBC3-SHA SSLv3 Kx=DH Au=RSA Enc=3DES(168) Mac=SHA1 EDH-DSS-DES-CBC3-SHA SSLv3 Kx=DH Au=DSS Enc=3DES(168) Mac=SHA1 DES-CBC3-SHA SSLv3 Kx=RSA Au=RSA Enc=3DES(168) Mac=SHA1 DES-CBC3-MD5 SSLv2 Kx=RSA Au=RSA Enc=3DES(168) Mac=MD5 應使用特定密碼前面的「-」選項刪除不想要配置且可用的任何SSL密碼。以下是一個示例:

[]> MEDIUM:HIGH:-SSLv2:-aNULL:@STRENGTH:-EDH-RSA-DES-CBC3-SHA: -EDH-DSS-DES-CBC3-SHA:-DES-CBC3-SHA 本示例中的資訊會使NULL、EDH-RSA-DES-CBC3-SHA、EDH-DSS-DES-CBC3-SHA和DES-CBC3-SHA的密碼無法進行通告,並阻止在SSL通訊中使用這些密碼。

您還可以通過包含「!」完成類似的工作要不可用的密碼組或字串前面的字元:

[]> MEDIUM:HIGH:-SSLv2:-aNULL:!RC4:@STRENGTH

此示例中的資訊將刪除所有RC4密碼的使用。因此,*RC4-SHA*和*RC4-MD5*密碼將為SSL通訊中的 否定且不通告。

如果對SSL配置進行了更改,請確保**提交**所有更改。